You will need to log into PAVES and go to the contract record:

- Click the "Contracts" tab at the top of PAVES
- Click "Manage Contracts"

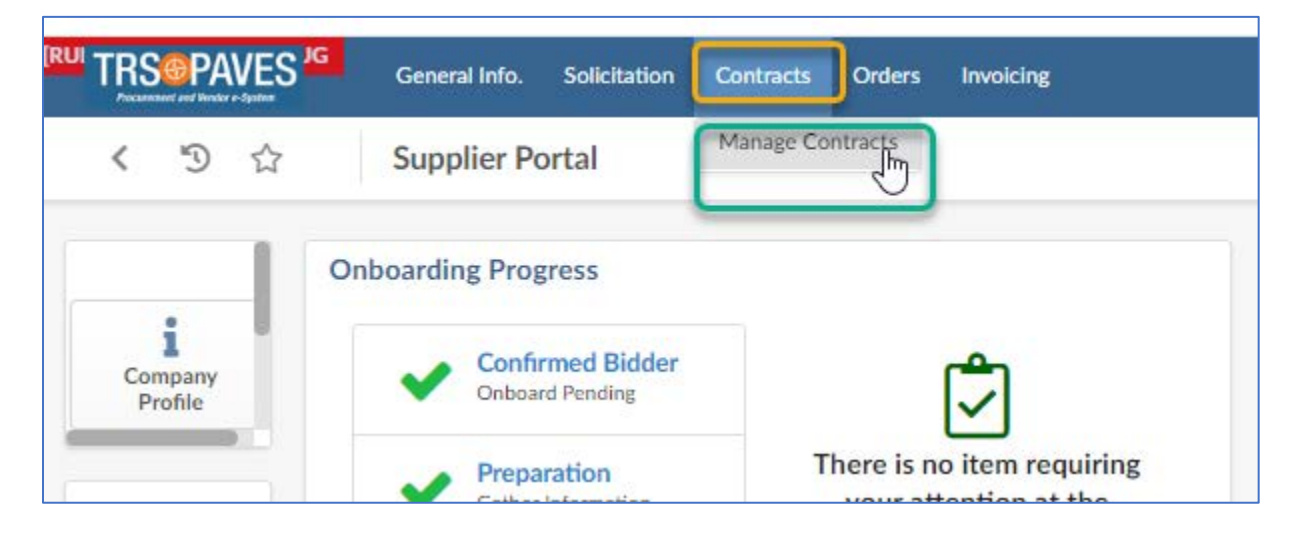

Click on the appropriate contract record that has the approved HSP and requires uploading a list of subcontractors.

|                                                                                        |                                                                                         | may need to                                         | remove your filt            | ters.                                                                                                    |                                                                |
|----------------------------------------------------------------------------------------|-----------------------------------------------------------------------------------------|-----------------------------------------------------|-----------------------------|----------------------------------------------------------------------------------------------------|----------------------------------------------------------------|
| Keywords                                                                               | Туре                                                                                    | Status                                              |                             |                                                                                                    |                                                                |
|                                                                                        | 0                                                                                       | <ul> <li>P&amp;C Final Approval for clos</li> </ul> | e-out × Pending close-out   | t X 🖸                                                                                                    | Q Search Reset                                                 |
|                                                                                        |                                                                                         | Vendor Approval for close-o                         | out × Signed ×              | Contraction of the second second second second second second second second second second second second second s |                                                                |
|                                                                                        |                                                                                         | CM cets up Deliverables ap                          | Deplections and Deplected P | alors - Reading                                                                                                 |                                                                |
| Filters Status: P&C Final Approva                                                      | al for close-out X Pending c                                                            | close-out × Vendor Approval for close-o             | ut Signed Final Inv         | voice - Pending × CM - Vendor                                                                                   | r performance pending X                                        |
| Filters Status : P&C Final Approva                                                     | for close-out Pending c     Contract                                                    | Of Amendment #2                                     | Signed Final Inv            | voice - Pending × CM - Vendor                                                                                   | performance pending  A End                                     |
| Filters Status: P&C Final Approva                                                      | for close-ot     Pending c     Contract     19-0000204-     000204-                     | -04 Amendment #3                                    | ut X Signed X Final Inv     | roice - Pending × CM - Vendor<br>Type<br>Master Agreement                                                       | performance pending  p tend tend tend tend tend tend tend tend |
| Filters Status: P&C Final Approva                                                      | for close-out Pending c     Contract     19-0000204     20-0000263                      | -04 Amendment #3<br>Amendment #7                    | ut x Signed  Final Inv      | roice - Pending × CM - Vendor<br>Type<br>Master Agreement<br>Master Agreement                                   | performance pending                                            |
| Filters Status : P&C Final Approva<br>Code<br>CTR000888-2<br>CTR000794-3<br>2 Reconcic |                                                                                         | -04 Amendment #3<br>Amendment #7                    | ut 🗙 Signed 🗙 Final Inv     | roice - Pending × CM - Vendor<br>Type<br>Master Agreement<br>Master Agreement                                   | performance pending                                            |
| Filters Status : P&C Final Approva                                                     | for close-out Pending c     Contract     19-0000204-     20-0000263                     | -04 Amendment #3<br>Amendment #7                    | trinal Inv<br>€             | roice - Pending × CM - Vendor<br>Type<br>Master Agreement<br>Master Agreement                                   | performance pending                                            |
| Filters Status : P&C Final Approva                                                     | for close-out Pending c     Contract     19-0000204-     20-0000263     Click the hyper | -04 Amendment #3<br>Amendment #7                    | Final Inv                   | roice - Pending × CM - Vendor<br>Type<br>Master Agreement<br>Master Agreement<br>Intract                        | performance pending                                            |

Once in the contract record, go to the subcontractor tab. You will find a copy of the approved HSP. You will need to add the subcontractors listed on your HSP.

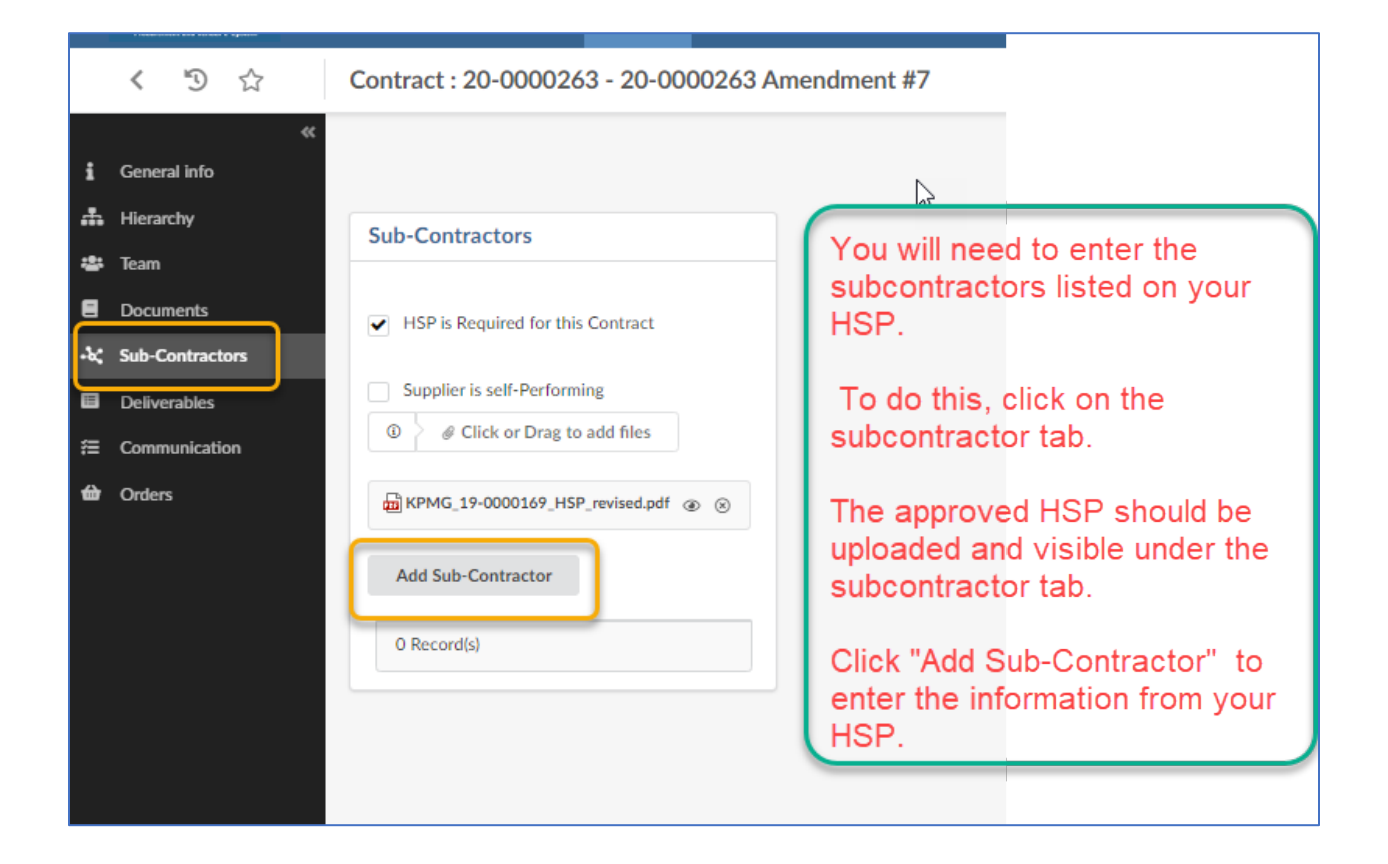

The subcontractors that were selected and documented in your HSP will need to be entered into PAVES. The selected subcontractors are found either in the attachment A portion of the HSP or the attachment B portion of the HSP, depending on how you performed your good faith effort.

Below are examples of the two attachments:

| Enter your company's name here: Prime Vendor                                                                                                    |                                                                                                    | Requisition                                                                                                    | #: CTR0001                                                                                                    | 234                                                                                                    |
|----------------------------------------------------------------------------------------------------|----------------------------------------------------------------------------------------------------|----------------------------------------------------------------------------------------------------|----------------------------------------------------------------------------------------------------|----------------------------------------------------------------------------------------------------|
| IMPORTANT: If you responded "Yes" to SECTION 2, items of<br>Method A (Attachment A)" for each of the subcontracting opportunities<br>page or download the form at <u>https://www.comptroller.texas.gov/purcha</u>                                                                                                    | c or d of the completed HSP<br>is you listed in SECTION 2,<br>asing/docs/hub-forms/hub-sbco                                                                                                    | form, you must submit a d<br>Item b of the completed H<br>nt-plan-gfe-achm-a.pdf                                                                                                    | completed "HSP Go<br>ISP form. You may                                                                                                    | od Faith Effort<br>photo-copy thi                                                                                              |
| Enter the item number and description of the subcontracting opportunit the attachment. Item Number: 1 Description: Pringing Services                                                                                                    | ity you listed in SECTION 2, It                                                                                                    | em b, of the completed HSI                                                                                                    | P form for which you                                                                                                    | u are completin                                                                                                    |
| SECTION A-2: SUBCONTRACTOR SELECTION                                                                                                    | apportunity you listed above in                                                                                                    | SECTION A-1 Also identifi                                                                                                    | whether they are                                                                                                    | a Texas certific                                                                                                    |
| SECTION A-2: SUBCONTRACTOR SELECTION<br>List the subcontractor(s) you selected to perform the subcontracting of<br>HUB and their Texas Vendor Identification (VID) Number or federar<br>subcontracted, and the expected percentage of work to be subcontract<br>use the State of Texas' Centralized Master Bidders List (C<br>bitr/imvrea cne state true/inascent/bidder ion. HUB status cod                                                                                                    | poportunity you listed above in<br>ral Employer Identification Nur<br>ted. When searching for Texas<br>CMBL) - Historically Underun<br>e "a" similies that the compar                                                                                                    | SECTION A-1. Also identify<br>mber (EIN), the approxima<br>certified HUBs and verifyin<br>zed Business (HUB) D<br>wis a Texas certified HUB                                                                                                    | y whether they are a<br>te dollar value of<br>ing their HUB status,<br>irectory Search lo                                                                                 | a Texas certifie<br>the work to b<br>ensure that yo<br>ocated at                                                               |
| SECTION A-2: SUBCONTRACTOR SELECTION<br>List the subcontractor(s) you selected to perform the subcontracting of<br>HUB and their Texas Vendor Identification (VID) Number or federa<br>subcontracted, and the expected percentage of work to be subcontract<br>use the State of Texas' Centralized Master Bidders List (O<br>http://mycna.cna.state.tx.us/tpasscmblsearch/index.jsp. HUB status.cod<br>Company Name                                                                                                    | opportunity you listed above in<br>al Employer Identification Nur<br>ted. When searching for Texas<br>CMBL) - Historically Underutil<br>de "A" signifies that the compar<br>Texas certified HUB                                                                                                    | SECTION A-1. Also identify<br>mber (EIN), the approxima<br>certified HUBs and verifyin<br>zed Business (HUB) D<br>y is a Texas certified HUB.<br>Texas VID or federal EIN<br>Do not enter Social Security Numbers.<br>Pyoo do not how they VID / EIN.                                                                                | y whether they are a<br>te dollar value of<br>ng their HUB status,<br>irectory Search lo<br>Approximate<br>Dollar Amount                                                  | a Texas certifie<br>the work to b<br>ensure that yo<br>ocated at<br>Expected<br>Percentage of<br>Contract                      |
| SECTION A-2: SUBCONTRACTOR SELECTION<br>List the subcontractor(s) you selected to perform the subcontracting on<br>HUB and their Texas Vendor Identification (VID) Number or federa<br>subcontracted, and the expected percentage of work to be subcontract<br>use the State of Texas' Centralized Master Bidders List (O<br><u>bttp://mycna.cna.state.tr.us/tpasscmblsearch/index.jsp</u> . HUB status.cod<br>Company Name<br>Company ABC                                                                                                    | ppportunity you listed above in<br>ral Employer Identification Nur<br>ted. When searching for Texas<br>CMBL) - Historically Underutil<br>de "A* signifies that the compar<br>Texas certified HUB<br>I - Yes - No                                                                                      | SECTION A-1. Also identify<br>mber (EIN), the approxima<br>certified HUBs and verifyin<br>zed Business (HUB) D<br>y is a Texas certified HUB.<br><b>Texas VID or federal EIN</b><br>Dont enter Social Security Nutthers.<br><b>Pyod donn</b> t Note The VID JEIN<br>teare Ber VID JEIN fed base.<br>1234567889                       | y whether they are a<br>te dollar value of<br>ing their HUB status,<br>irrectory Search to<br>Approximate<br>Dollar Amount<br>\$10,000.00                                 | a Texas certifii<br>the work to b<br>ensure that yo<br>pocated at<br>Expected<br>Percentage of<br>Contract                     |
| SECTION A-2: SUBCONTRACTOR SELECTION<br>List the subcontractor(s) you selected to perform the subcontracting of<br>HUB and their Texas Vendor Identification (VID) Number or federa<br>subcontracted, and the expected percentage of work to be subcontract<br>use the State of Texas' Centralized Master Bidders List (O<br>bttp://mwona.cna.state.tx.us/tpasscmblsearch/index.jsp. HUB status.cod<br>Company Name<br>Company ABC<br>Printing company 1                                                                                                    | ppportunity you listed above in<br>ral Employer Identification Nur<br>ted. When searching for Texas<br>CMBL) - Historically Underutiil<br>de "A" signifies that the compar<br>Texas certified HUB<br>C - Yes - No                                                                                     | SECTION A-1. Also identify<br>mber (EIN), the approxima<br>certified HUBs and verifyir<br>ized Business (HUB) D<br>yis a Texas certified HUB.<br>Texas VID or federal EIN<br>Do not enter Social Security Numbers,<br>Y you do not how the YUD / EIN.<br>Here ther YUD / EIN Seld black.<br>1234567889<br>3455555555                 | y whether they are a<br>te dollar value of<br>g their HUB status,<br>irectory Search to<br>Approximate<br>Dollar Amount<br>\$10,000.00<br>\$4,000,00                      | a Texas certifik<br>the work to b<br>ensure that y<br>pocated at<br>Expected<br>Percentage of<br>Contract<br>5 %<br>3 %        |
| SECTION A-2: SUBCONTRACTOR SELECTION List the subcontractor(s) you selected to perform the subcontracting of HUB and their Texas Vendor Identification (VID) Number or federa subcontracted, and the expected percentage of work to be subcontract use the State of Texas' Centralized Master Bidders List (C <a href="https://www.buscentraction.com">https://www.buscentraction.com</a> UD Number or federa subcontracted, and the expected percentage of work to be subcontract use the State of Texas' Centralized Master Bidders List (C <a href="https://www.buscentraction.com">https://www.buscentraction.com</a> Company Aster State to us/tpassenblsearch/index.jsp. HUB status cod Company Name Company ABC Printing company 1 Printing company 2 | poportunity you listed above in<br>ral Employer Identification Nur<br>ted. When searching for Texas<br>CMBL) - Historically Underutil<br>de "A" signifies that the compar<br>Texas certified HUB<br>C - Yes - No<br>- Yes - No<br>- Yes - No                                                          | SECTION A-1. Also identify<br>mber (EIN), the approxima<br>certified HUBs and verifyir<br>ized Business (HUB) D<br>yis a Texas certified HUB.<br>Texas VID or federal EIN<br>Do not enter Social Security Numbers<br>Py out on reflex Texas VID / EIN,<br>teave their VID / EIN fede bars.<br>1234567889<br>3455555555<br>4563333333 | y whether they are a<br>te dollar value of<br>g their HUB status,<br>irectory Search k<br>Approximate<br>Dollar Amount<br>\$10,000.00<br>\$4,000,00<br>\$25,000.00        | a Texas certified<br>the work to the ensure that y<br>pocated at<br>Expected<br>Percentage<br>Contract<br>3 9<br>15 9          |
| SECTION A-2: SUBCONTRACTOR SELECTION List the subcontractor(s) you selected to perform the subcontracting of HUB and their Texas Vendor Identification (VID) Number or federa subcontracted, and the expected percentage of work to be subcontract use the State of Texas' Centralized Master Bidders List (C <a href="http://mycna.cna.state.tx.us/tpasscmblsearch/index.jsp">http://mycna.cna.state.tx.us/tpasscmblsearch/index.jsp</a> . HUB status cod Company Name Company ABC Printing company 1 Printing company 2                                                                                                    | poportunity you listed above in<br>ral Employer Identification Nur<br>ted. When searching for Texas<br>(MEL) - Historically Underutil<br>de "A" signifies that the compar<br>Texas certified HUB<br>C - Yes - No<br>C - Yes - No<br>C - Yes - No<br>C - Yes - No                                      | SECTION A-1. Also identify<br>mber (EIN), the approxima<br>certified HUBs and verifyin<br>zed Business (HUB) D<br>y is a Texas certified HUB.<br>Texas VID or federal EIN<br>Do not enter Social Security Numbers.<br>P you do not how the V ND / EIN,<br>teare her VID / EIN field bars.<br>1234567889<br>345555555<br>4563333333   | y whether they are a<br>te dollar value of<br>g their HUB status,<br>irectory Search to<br>Approximate<br>Dollar Amount<br>\$10,000.00<br>\$4,000,00<br>\$25,000.00<br>\$ | a Texas certifi<br>the work to t<br>ensure that y<br>pocated at<br>Expected<br>Percentage of<br>Contract<br>5 9<br>3 9<br>15 9 |
| SECTION A-2: SUBCONTRACTOR SELECTION List the subcontractor(s) you selected to perform the subcontracting of HUB and their Texas Vendor Identification (VID) Number or federa subcontracted, and the expected percentage of work to be subcontract use the State of Texas' Centralized Master Bidders List (0 <a a"="" compar<br="" href="https://www.buscuetetetetetetetetetetetetetetetetetetet&lt;/td&gt;&lt;td&gt;poportunity you listed above in&lt;br&gt;al Employer Identification Nur&lt;br&gt;ted. When searching for Texas&lt;br&gt;(MBL) - Historically Underutil&lt;br&gt;de " signifies="" that="" the="">Texas certified HUB<br/>C - Yes - No<br/>C - Yes - No<br/>C - Yes - No<br/>C - Yes - No<br/>C - Yes - No</a>                          | SECTION A-1. Also identify<br>mber (EIN), the approxima<br>certified HUBs and verifyir<br>zed Business (HUB) D<br>y is a Texas certified HUB.<br><b>Texas VID or federal EIN</b><br>Do not enter Social Searchy Numbers.<br>I yood on et vico TEN fede base.<br>1234567889<br>345555555<br>4563333333 | y whether they are a<br>te dollar value of<br>ing their HUB status,<br>irrectory Search to<br>Approximate<br>Dollar Amount<br>\$10,000.00<br>\$4,000,00<br>\$25,000.00<br>\$<br>\$                                                                                                    | a Texas certifi<br>the work to t<br>ensure that y<br>pocated at<br>Expected<br>Percentage (<br>Contract<br>5 9<br>3 9<br>15 9<br>9                                        |                                                                                                    |

## Attachment B – Subcontractor Selection:

| Enter your company's name here: Prime Vendor                                                                                                    |                                                                                                    | Requisition #                                                                                                    | CTR00012                                                                                      | 34                                                                |
|----------------------------------------------------------------------------------------------------|----------------------------------------------------------------------------------------------------|----------------------------------------------------------------------------------------------------|-----------------------------------------------------------------------------------------------|-------------------------------------------------------------------|
| SECTION B-4: SUBCONTRACTOR SELECTION<br>Enter the item number and description of the subcontracting opportu<br>the attachment.                                                        | inity you listed in SECTION 2, Ite                                                                                                    | m b, of the completed HS                                                                                                    | <sup>D</sup> form for which you                                                               | u are completing                                                  |
| a. Enter the item number and description of the subcontracting of<br>Item Number: 1 Description: Printing Servic                                                                      | oportunity for which you are comple<br>es                                                                                                    | ting this Attachment B cont                                                                                                    | inuation page.                                                                                |                                                                   |
| subcontracted, and the expected percentage of work to be suf-                                                                                                    | hoontracted When searching for T                                                                                                    | over contified ULIDs and ve                                                                                                    | difficient thesis LULID at                                                                    | alue energy the                                                   |
| you use the State of Texas' Centralized Master Bidde<br>http://mycpa.cpa.state.tx.us/tpasscmblsearch/index.jsp. HUB s<br>Company Name                                                 | Texas certified HUB                                                                                                    | Inderutilized Business (H<br>mpany is a Texas certified H<br>Texas VID or federal EIN<br>Do not entre Social Security Numbers.<br>If you do not know ther VID / EIN.<br>Insert there VID / EIN.                                                                                                    | Approximate<br>Dollar Amount                                                                  | Expected<br>Percentage of<br>Contract                             |
| you use the State of Texas' Centralized Master Bidde<br>http://mycpa.cpa.state.tx.us/tpasscmblsearch/index.jsp. HUB s<br>Company Name<br>Printing Company 123                         | rs List (CMBL) - Historically U<br>tatus code "A" signifies that the cor<br>Texas certified HUB                                                                                                    | Inderutilized Business (H<br>Inderutilized Business (H<br>Ingany is a Texas certified H<br>Texas VID or federal EIN<br>Do not enter Social Security Numbers,<br>If you do not know them VD FBN,<br>teave ther VID / EIN ted bank.<br>22222222222                                                                                                    | Approximate<br>Dollar Amount<br>\$ 10,000.00                                                  | Expected<br>Percentage of<br>Contract                             |
| you use the State of Texas' Centralized Master Bidde<br>http://mycpa.cpa.state.tx.us/tpasscmblsearch/index.jsp. HUB s<br>Company Name<br>Printing Company 123<br>Printing Company 345 | Texas certified HUB                                                                                                    | Inderutilized Business (H<br>mpany is a Texas certified H<br>Texas VID or federal EIN<br>Do not enter Social Security Numbers,<br>Hypou do not know their VID / EIN,<br>leave ther VID / EIN field blank.<br>22222222222<br>444444444444                                                                                                    | Approximate<br>Dollar Amount<br>\$ 10,000.00<br>\$ 20,000.00                                  | Expected<br>Percentage of<br>Contract<br>5%                       |
| you use the State of Texas' Centralized Master Bidde<br>http://mycpa.cpa.state.tx.us/tpasscmblsearch/index.jsp. HUB s<br>Company Name<br>Printing Company 123<br>Printing Company 345 | Texas certified HUB                                                                                                    | Area certained Hobs and very<br>impany is a Texas certified H<br>Texas VID or federal EIN<br>Do not enter Social Security Nambers.<br>If you do not how their VID / EN.<br>Ieswe ther VID / EIN fed bank.<br>22222222222<br>444444444444                                                                                                    | Approximate<br>Dollar Amount<br>\$ 10,000.00<br>\$ 20,000.00<br>\$                            | Expected<br>Percentage of<br>Contract<br>10%                      |
| you use the State of Texas' Centralized Master Bidde<br>http://mycpa.cpa.state.tx.us/tpasscmblsearch/index.jsp. HUB s<br>Company Name<br>Printing Company 123<br>Printing Company 345 | rs List (CMBL) - Historically I<br>tatus code "A" signifies that the cor<br>Texas certified HUB<br>- Yes - No<br>- Yes - No<br>- Yes - No<br>- Yes - No                                                                                     | And Cell tilled Hobs and Ve<br>Inderutilized Business (H<br>mpany is a Texas certified H<br>Texas VID or federal EIN<br>De not met Social Security Numbers.<br>Hyou do not know ther VID / EN<br>leave ther VID / EN field blank.<br>22222222222<br>44444444444                                                                                                    | Approximate<br>Dollar Amount<br>\$ 10,000.00<br>\$ 20,000.00<br>\$                            | Expected<br>Percentage of<br>Contract<br>5%<br>10%<br>%           |
| you use the State of Texas' Centralized Master Bidde<br>http://mycpa.cpa.state.tx.us/tpasscmblsearch/index.jsp. HUB s<br>Company Name<br>Printing Company 123<br>Printing Company 345 | Texas certified HUB<br>□ - Yes □ - No<br>□ - Yes □ - No<br>□ - Yes □ - No<br>□ - Yes □ - No<br>□ - Yes □ - No<br>□ - Yes □ - No                                                                                                    | And Certified Holds and Ve<br>Inderutilized Business (H<br>mpany is a Texas certified H<br>Texas VID or federal EIN<br>Do not enter Social Security Numbers.<br>It you do not know their VID / EN<br>leave ther VID / EIN field bank.<br>2222222222<br>444444444444                                                                                                    | Approximate<br>Dollar Amount<br>\$ 10,000.00<br>\$ 20,000.00<br>\$<br>\$<br>\$                | Expected<br>Percentage of<br>Contract<br>5%<br>10%<br>%           |
| you use the State of Texas' Centralized Master Bidde<br>http://mycpa.cpa.state.tx.us/tpasscmblsearch/index.jsp. HUB s<br>Company Name<br>Printing Company 123<br>Printing Company 345 | rs List (CMBL) - Historically I<br>tatus code "A" signifies that the cor<br>Texas certified HUB<br>- Yes - No<br>- Yes - No<br>- Yes - No<br>- Yes - No<br>- Yes - No<br>- Yes - No<br>- Yes - No<br>- Yes - No                             | Academ and the set of the set of  | Approximate<br>Dollar Amount<br>\$ 10,000.00<br>\$ 20,000.00<br>\$<br>\$<br>\$<br>\$<br>\$    | Expected<br>Percentage of<br>Contract<br>5%<br>10%<br>%           |
| you use the State of Texas' Centralized Master Bidde<br>http://mycpa.cpa.state.tx.us/tpassomblsearch/index.jsp. HUB s<br>Company Name<br>Printing Company 123<br>Printing Company 345 | rs List (CMBL) - Historically U<br>tatus code "A" signifies that the cor<br>Texas certified HUB<br>- Yes - No<br>- Yes - No<br>- Yes - No<br>- Yes - No<br>- Yes - No<br>- Yes - No<br>- Yes - No<br>- Yes - No<br>- Yes - No<br>- Yes - No | Additional of the second second secon | Approximate<br>Dollar Amount<br>\$ 10,000.00<br>\$ 20,000.00<br>\$ \$<br>\$<br>\$<br>\$<br>\$ | Expected<br>Percentage of<br>Contract<br>5%<br>10%<br>%<br>%<br>% |

Let's look at the above attachment B as an example:

| Company Name         | Texas certified HU | Texas VID or federal EIN<br>Do oot enter Social Security Numbers<br>If you do not know their VID / EPL<br>Isaws their VID / EIN field blank. | Approximate<br>Dollar Amount | Expected<br>Percentage of<br>Contract |
|----------------------|--------------------|----------------------------------------------------------------------------------------------------|------------------------------|---------------------------------------|
| Printing Company 123 | -Yes -N            | • 222222222                                                                                                    | \$10,000.00                  | 5%                                    |
| Printing Company 345 | -Yes -N            | o 4444444444                                                                                                    | \$20,000.00                  | 10%                                   |
|                      | D-Yes D.N          | 0                                                                                                    | \$                           | *                                     |

One vendor is a non-HUB vendor and one vendor is a HUB.

## Printing Company 123 – Non-HUB vendor:

|         | E Save                       | e Save & Close Close            |             |                    |
|---------|------------------------------|---------------------------------|-------------|--------------------|
| Mana    | age Sub-Contractor           |                                 |             |                    |
| Contra  | ct                           | Status                          |             |                    |
| 20-0    | 0000263 Amendment #7 🛛 🛚 🔻   | Valid                           |             |                    |
| Compa   | iny Name                     |                                 | Enter infor | mation from your H |
| Print   | ting Company 123             |                                 | about the s | elected subcontrac |
| Texas ( | Certified HUB                | Texas VID or Federal EIN        | from either | attachment A or    |
| • No    | )                            | 222222222                       | Attachmen   | t B.               |
| O Yes   | S                            |                                 |             |                    |
| Approx  | kimate Dollar Amount         | Expected Percentage of Contract |             |                    |
| 10,0    | 00.00                        | 5%                              |             |                    |
| 0       | & Click or Drag to add files |                                 |             |                    |

## Printing Company 345 – HUB Vendor:

| 🖬 Save                           | Save & Close        | Close         |                             |
|----------------------------------|---------------------|---------------|-----------------------------|
| Manage Sub-Contractor            |                     |               |                             |
| Contract                         | Status              |               |                             |
| 20-0000263 Amendment #7 🛛 🛚 🕶    | Valid               |               |                             |
| Company Name                     |                     |               |                             |
| Printing Company 345             |                     |               |                             |
| Texas Certified HUB              | Texas VID or Federa | IEIN          | Since this is a HUB vendo   |
| O No                             | 444444444           |               | please provide the Ethnicit |
| • Yes                            |                     |               | and Gender. Also, please    |
| Ethnicity                        | Gender              |               | upload the CMBL             |
| Hispanic & -                     | Male                | 0-            | documentation that the      |
| Approximate Dollar Amount        | Expected Percentag  | e of Contract | vendor is a HUB.            |
| 20,000.00                        | 10%                 |               |                             |
| Click or Drag to add files       |                     |               |                             |
| e circk of brag to add files     |                     |               |                             |
|                                  |                     |               |                             |
| CMBL HOB Documentation.pdf @ (x) |                     |               |                             |

## And this is what it will look like once you have entered your subcontractors:

|     | < "D ☆            | Contract | : 20-0000263 - 20            | -0000263 Amendr     | nent #7                    |                             |                                 |               |
|-----|-------------------|----------|------------------------------|---------------------|----------------------------|-----------------------------|---------------------------------|---------------|
| i   | « General info    |          |                              |                     |                            |                             | 🖨 Save                          | Save & Close  |
| *   | Hierarchy         | Sub-Co   | ntractors                    |                     |                            |                             |                                 |               |
| *   | Team<br>Documents |          |                              |                     |                            |                             |                                 |               |
| -44 | Sub-Contractors   | HSP I    | is Required for this Contrac |                     |                            |                             |                                 |               |
|     | Deliverables      | Suppl    | lier is self-Performing      |                     |                            |                             |                                 |               |
| æ   | Communication     | 0        | Click or Drag to add files   |                     |                            |                             |                                 |               |
| ₩   | Orders            | Add So   | G_19-0000169_HSP_revised.    | odf 🐵 🛞             |                            |                             |                                 |               |
|     |                   |          | Company Name 👙               | Texas Certified HUB | Texas VID or Federal EIN 👙 | Approximate Dollar Amount 👙 | Expected Percentage of Contract | Attachments 👙 |
|     |                   | 1        | Printing Company 123         | No                  | 222222222                  | 10,000.00                   | 5%                              |               |
|     |                   | 1 🗊      | Printing Company 345         | Yes                 | 444444444                  | 20,000.00                   | 10%                             |               |
|     |                   | 2 Reco   | ord(s)                       |                     |                            |                             |                                 | ۵             |
|     |                   |          |                              |                     |                            |                             |                                 |               |

Once you are done entering your subcontractors, please send a communication to Blender Hill to let her know.

Go to the Communications tab and click "Send Message"

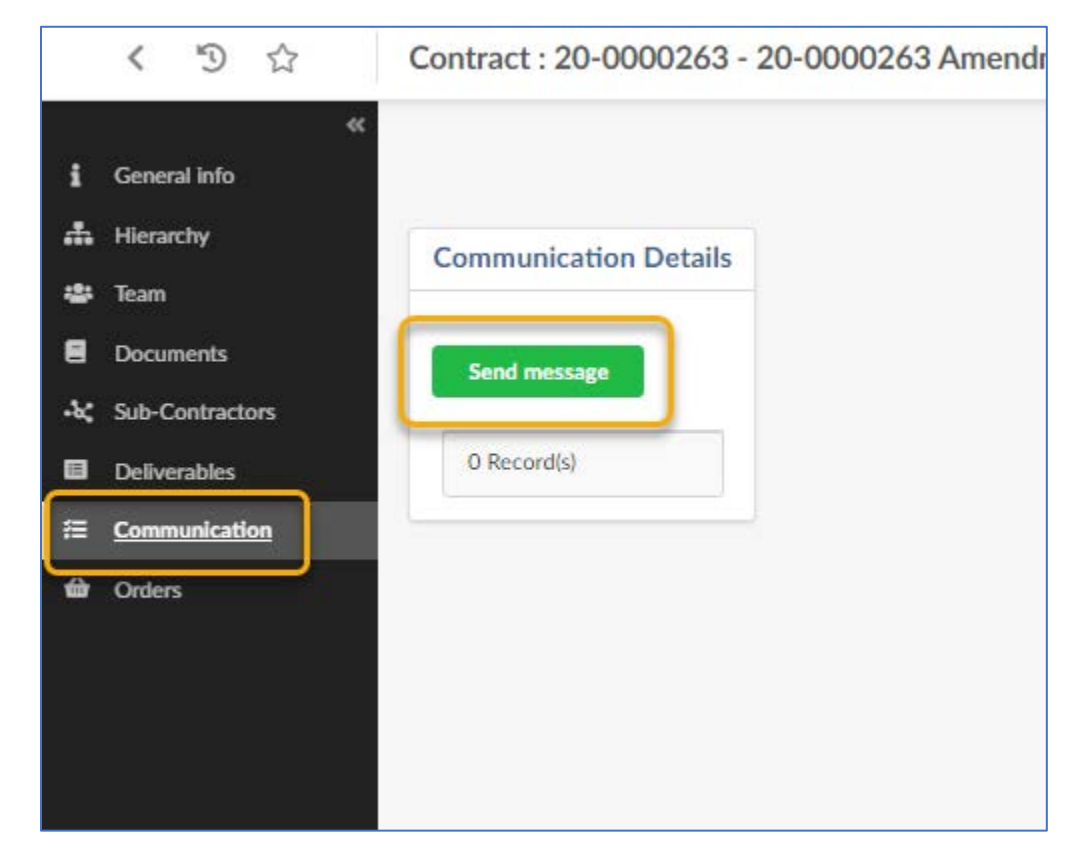

|                                                   |                               | 🗟 Send 🛛 Send & Close                                                   |                                 |
|---------------------------------------------------|-------------------------------|-------------------------------------------------------------------------|---------------------------------|
| Send to                                           |                               |                                                                         |                                 |
| Contact                                           |                               | Contract                                                                | Sender                          |
| Hill Blender ×                                    | 0 -                           | 20-0000263 Amendment #7                                                 | Blanks James                    |
| 63                                                |                               |                                                                         |                                 |
| Email                                             |                               |                                                                         |                                 |
| Subject*                                          |                               |                                                                         |                                 |
| Subcontractors entere                             | d                             |                                                                         |                                 |
| Message*                                          |                               |                                                                         |                                 |
| Hi Blender -                                      |                               |                                                                         |                                 |
| l just wanted to let you<br>me know if you have a | u know that I<br>ny questions | have entered all the subcontrators f<br>or need me to do anything else. | rom my approved HSP. Please let |
| Have a wonderful day!                             |                               |                                                                         |                                 |

|          | <   |      | Ð      | ź    | 3 |    | Cor | ntra | act   | : 20-00002   | .63 - 20-00 | 00263 Ame     | ndment #7 |
|----------|-----|------|--------|------|---|----|-----|------|-------|--------------|-------------|---------------|-----------|
| i        | Ger | nera | l info |      |   | «« |     |      |       |              |             |               |           |
| *        | Hie | rarc | hy     |      |   |    | C   | om   | mu    | nication Det | ails        |               |           |
| ٠        | Tea | m    |        |      |   |    | -   |      |       |              |             |               |           |
| 8        | Doo | um   | ents   |      |   |    | h   | Se   | end m | essage       |             |               |           |
| *        | Sub | -Co  | ntrac  | tors | " |    |     |      |       |              |             |               |           |
|          | Del | iver | ables  |      |   |    |     |      |       | Sent to      | Date sent 👙 | Subject       | \$        |
|          | Con | nmu  | inica  | tion |   |    |     | ø    | Ô     | Hill Blender | 2/16/2024   | Subcontractor | s entered |
| <b>@</b> | Ord | lers |        |      |   |    |     | 1    | Reco  | rd(s)        |             |               | \$        |
|          |     |      |        |      |   |    |     |      |       |              |             |               |           |
|          |     |      |        |      |   |    |     |      |       |              |             |               |           |
|          |     |      |        |      |   |    |     |      |       |              |             |               |           |

Thank you for entering your subcontractors into PAVES.